## ● 適用對象:

教師:已在新竹市教師帳號系統(<u>https://iden.hc.edu.tw</u>),註冊並通過審核。(也就是 平常報名新竹市教師研習護照的帳號)。

學生:已在新竹市學生帳號系統(<u>https://saccount.hc.edu.tw</u> ), 註冊成功。

● 登入方式圖示說明:

## 1. 以教育雲為例,使用新竹市教師或學生帳號登入。

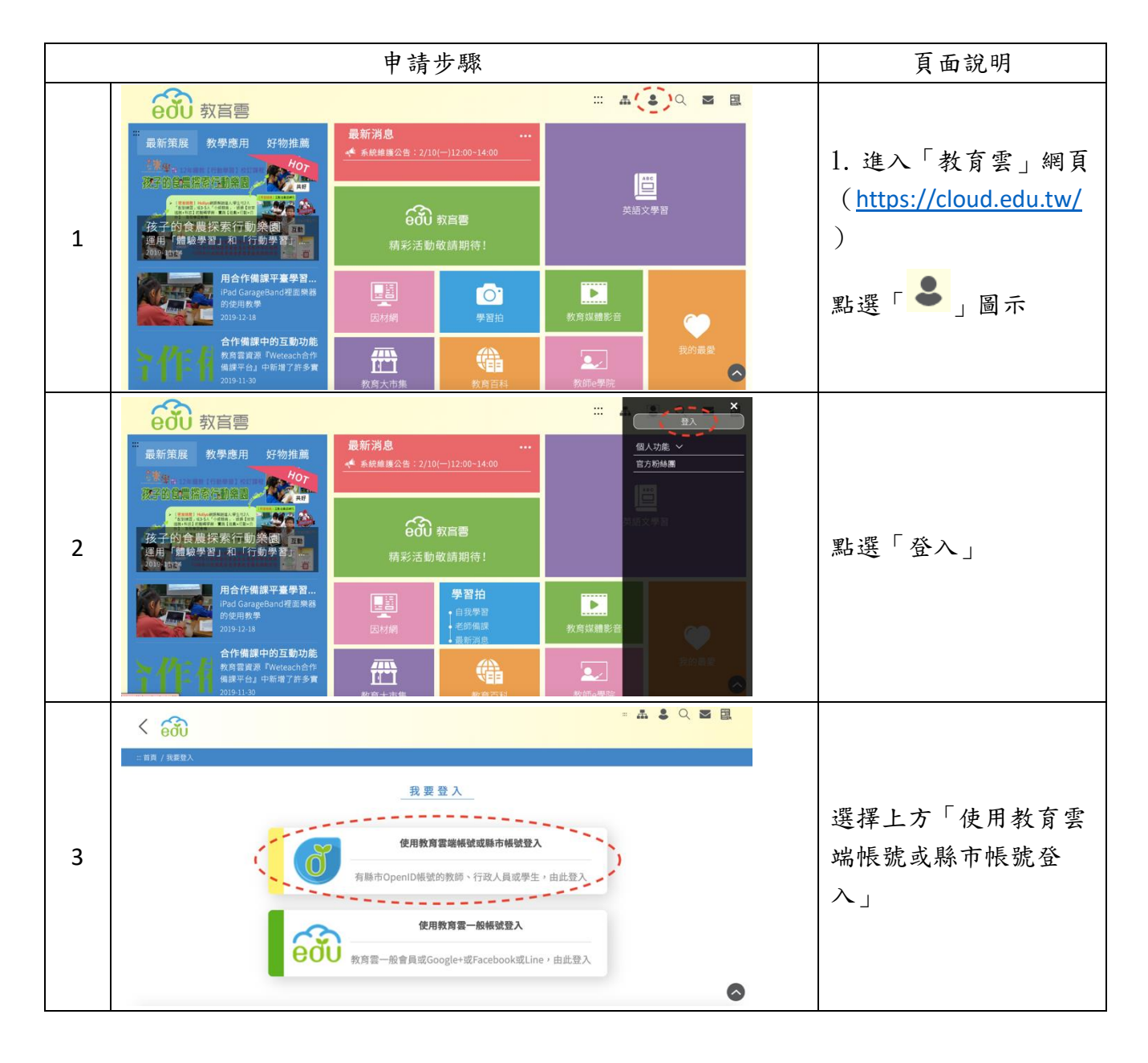

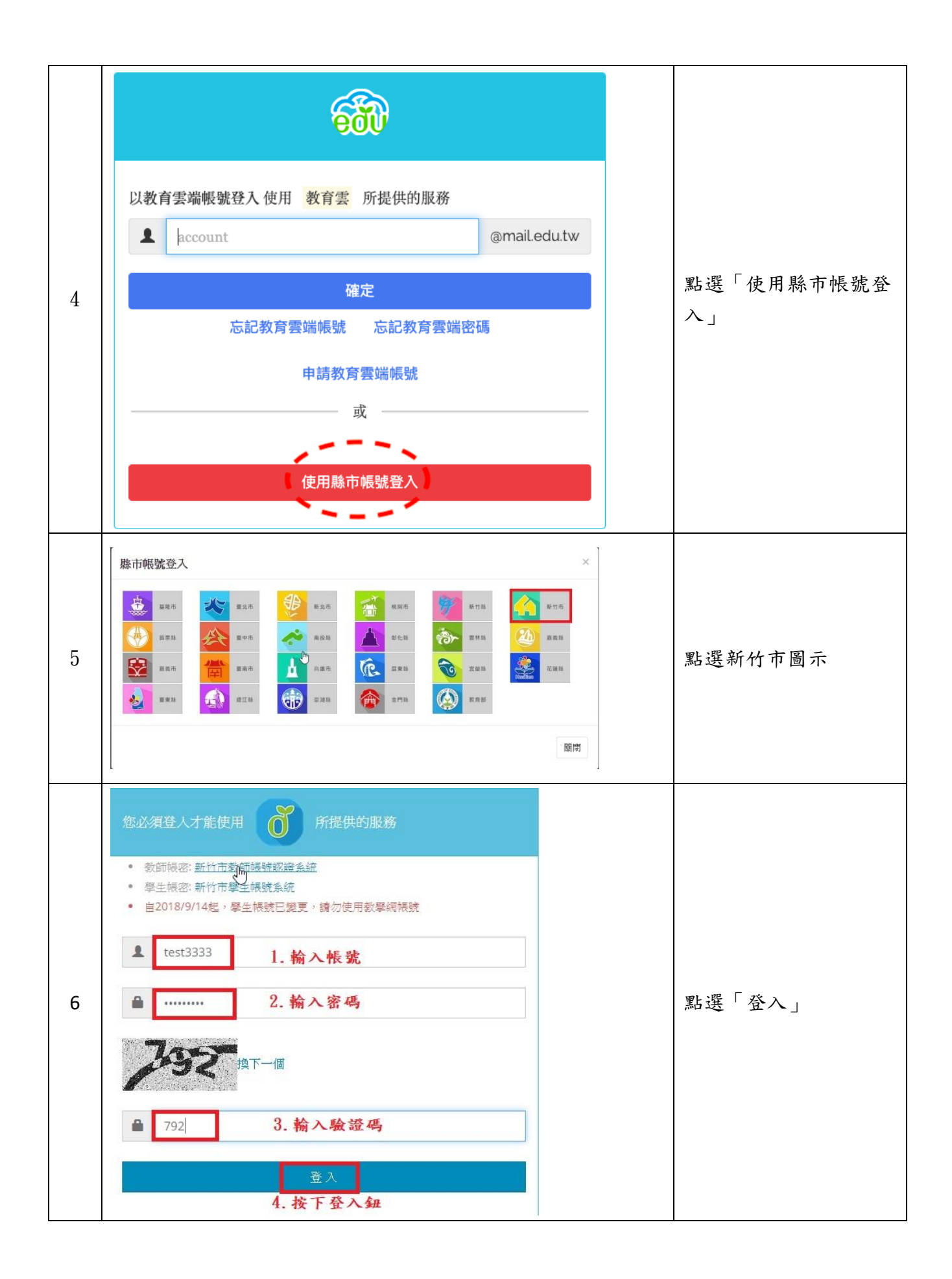

| 7-1 | 很抱歉,您沒有教育雲端帳號! × 東小門,您還沒有教育雲端帳號,請您建立帳號! ★ 我要建立帳號!                                                                                             | 若為第一次使用「教育<br>雲端帳號系統」,則需<br>要先建立帳號。若已經<br>建立帳號,則直接跳第<br>8步驟。               |
|-----|----------------------------------------------------------------------------------------------------|----------------------------------------------------------------------------|
| 7-2 | 即將為您建立教育雲端帳號<br>↓<br>↓<br>↓<br>↓<br>↓<br>↓<br>↓<br>↓<br>↓<br>↓                                                                                | 建議用系統產生的帳<br>號,預設帳號為原帳<br>號.hc,如範例帳號為<br>test3333,教育雲帳號<br>即為 test3333.hc。 |
| 7-3 | 申請教育雲端帳號<br>▲ test3333.hc @mail.edu.tw<br>▲ ·······<br>▲ test3333@smail.hc.edu.tw<br>▲ test3333@smail.hc.edu.tw<br>基 test3333@smail.hc.edu.tw | 建議與原登入密碼相同。                                                                |

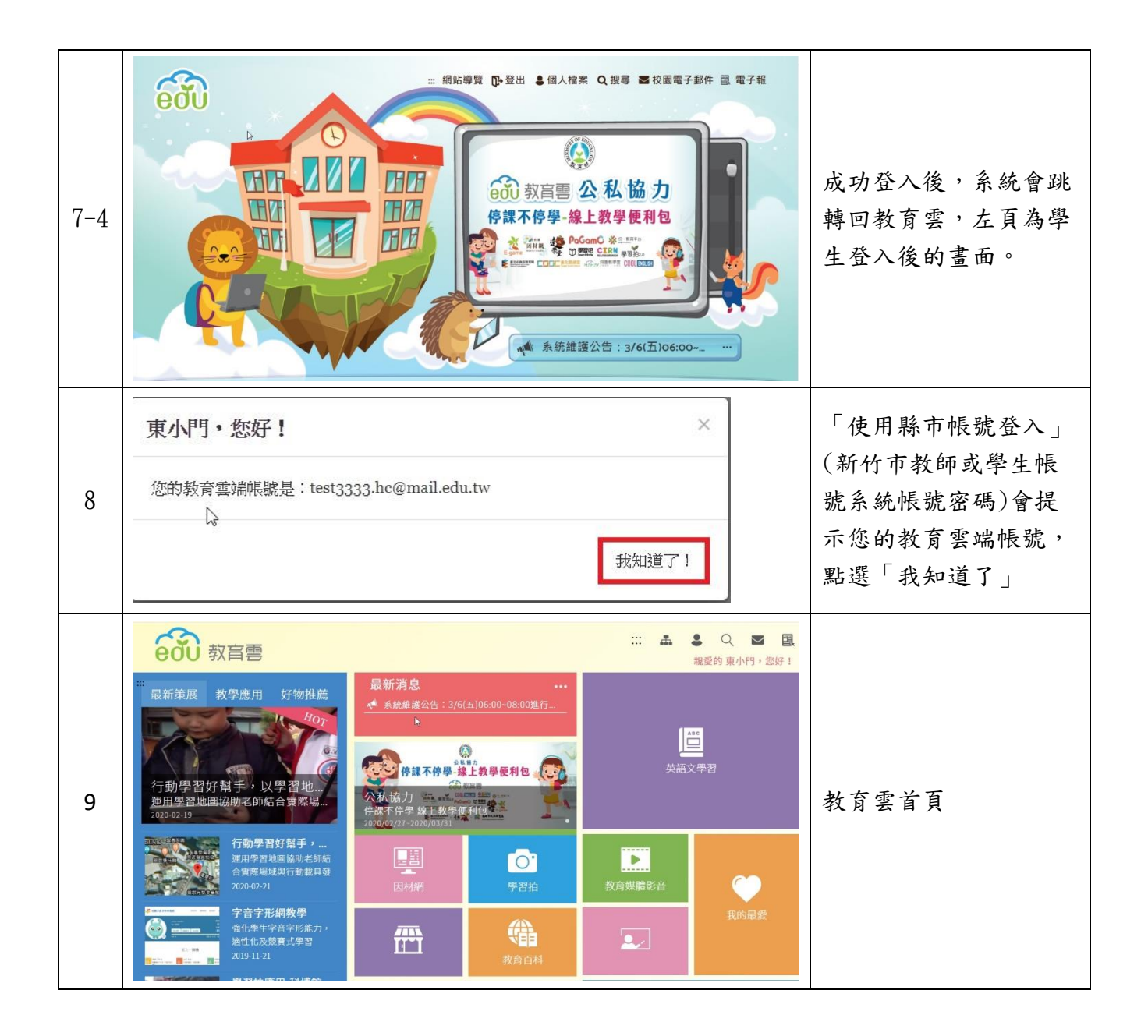